## ePostfach archivierte Kontoauszüge und Unterlagen herunterladen

| 1. | Starten Sie bitte unsere Internetseite: <b>www.vrbank-bafo.de</b>                                            |
|----|----------------------------------------------------------------------------------------------------|
| 2. | Klicken Sie auf den in der rechten oberen Navigationsleiste befindlichen Button <b>Login OnlineBanking</b> . |

3.

Es öffnet sich ein neues Fenster. Wählen Sie > OnlineBanking aus. Geben Sie bitte in den jeweiligen Feldern Ihren VR-NetKey und Ihre PIN ein. Klicken Sie danach auf die Schaltfläche Anmelden.

Privatkunden Firmenkunden Vermögensmanagement Immobilien Banking & Service Ihre Bank Karriere

| Anmelden                                                          |     |
|-------------------------------------------------------------------|-----|
| Herzlich willkommen im OnlineBanking Ihrer VR Bank Bamberg-Forchh | eim |
| VR-NetKey oder Alias                                              |     |

| VR-NetKey oder Alias |          |
|----------------------|----------|
| PIN                  | 0        |
| Abbrechen            | Anmelden |

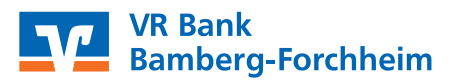

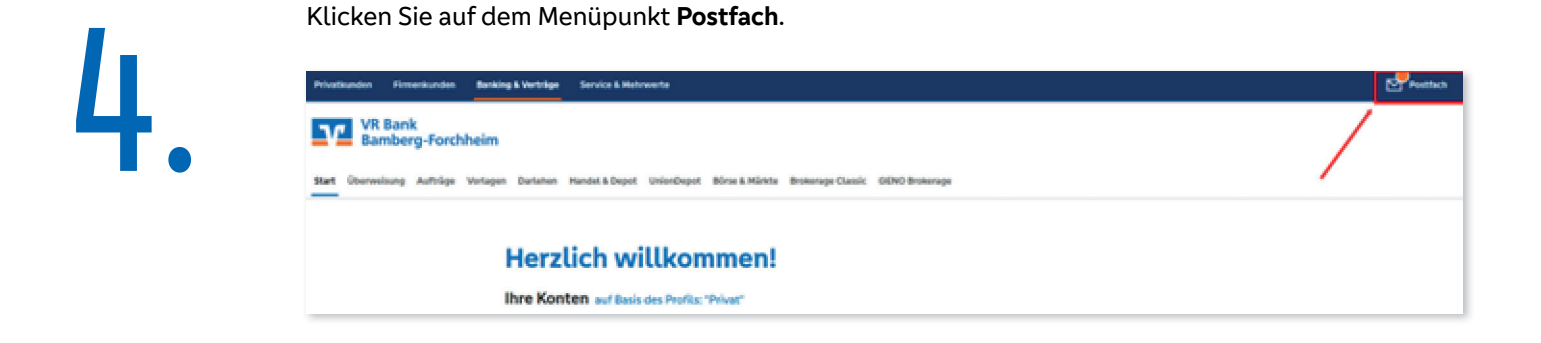

Wählen Sie nun das entsprechende Konto auf der linken Seite aus.

| Postfach<br>auf Basis des Profils: "Privat" | / |                                                                                                    | Nachricht schreiben |
|---------------------------------------------|---|----------------------------------------------------------------------------------------------------|---------------------|
| BTX Musterkonto<br>Kunden-Nr. 775030600     | 0 | Bekommen Sie Ihren Auszug immer noch in Papierform?<br>Wir bisten Phron mit Aussteinscherten zur die können und einfacheren Weg.<br>Derfitsene Sie um abhlechten Einsteinen zur die können Sie inter Benfach. |                     |
| Musterfirma GmbH<br>Kunden-Nr. 622000       |   | Jetzt informieren ->                                                                                                    |                     |
| Testkunden<br>Kunden-Nr. 2272300            |   | Dokumente Nachrichten Gesendet Archiv                                                                                                    | ۹ :                 |

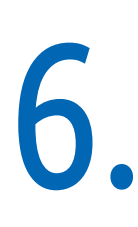

5

Nun können Sie die gesamten Dokumente auswählen und diese ins Archiv senden. Die Auswahl der Dokumente kann einzeln oder als Gesamtauswahl erfolgen. Nutzen Sie hierfür die Kästchen vor den Dokumenten. Über den Menüpunkt **Archivieren** senden Sie die ausgewählten Dokumente in Ihr Archiv.

| Dek | unter | Nschrichten Gesendet Archiv                                                 | Q                       | :        |
|-----|-------|-----------------------------------------------------------------------------|-------------------------|----------|
|     |       | 0 0                                                                         | Nur ungelesene anzeigen |          |
|     | •     | Starterpaket linkl. Basisinformationen Wertpapiere)<br>Kunden Nr. 773030600 | 1                       | 6. Mai.  |
|     | •     | Mitteikung<br>Konto-Nr. 8907750806                                          | 1                       | 1. Mai.  |
|     | •     | Mitteilung<br>Konto-Nr. 8507730806                                          | 3                       | ik, Apr. |
|     | •     | Mitteikung<br>Kantu-No. 8007730806                                          | 1                       | ik, Apr. |
|     | •     | Mitteilung<br>Konto-Nr. 7008527067                                          | 3                       | ik, Apr. |
|     | •     | Mitteilung<br>Konto-Nr. 7007730306                                          | 1                       | ik, Apr. |
|     | •     | MitteRung<br>Konto-Nr, 707750506                                            | 8                       | 1. Mär.  |
|     | •     | Mitteilung<br>Konter-Nr. 107750306                                          | 1                       | L Main.  |

| 2 | 5 Dokumente ausgewählt                                | Als gelesen<br>markkeren | ی ک<br>Download | 다.<br>Archiv/eren | ×<br>Abbrechen |
|---|-------------------------------------------------------|--------------------------|-----------------|-------------------|----------------|
| 9 | Starterpaket (inkt. Basisinfo<br>Kunden-Nr. 775050600 | ormationen Wertpap       | iere)           |                   | 16.9           |
| • | Mitteilung<br>Konto-Nr. 8007730306                    |                          |                 |                   | 11.5           |
|   | Mitteilung<br>Konto-Nr. 8507780806                    |                          |                 |                   | 14.4           |
| 9 | MitteRung<br>Konto-Nix 8007730306                     |                          |                 |                   | 14,            |
| 9 | Mitteilung<br>Konto-Nr. 7008527067                    |                          |                 |                   | 19.7           |
|   | Mitteilung<br>Konto-Nic 7007730306                    |                          |                 |                   | 14.            |
| • | Mitteilung<br>Konto-Nr. 707730506                     |                          |                 |                   | 31.1           |
|   | Mittellung                                            |                          |                 |                   | 31.8           |

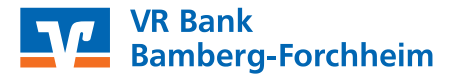

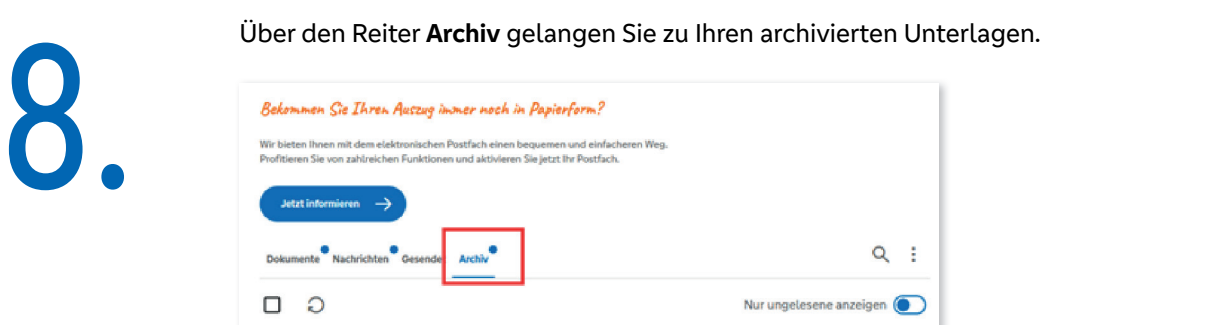

9.

Im Archivbereich wählen Sie alle Ihre Dokumente aus und laden diese über die Funktion **Download** herunter.

| _           | rren Sie von zahlreichen Funktionen und aktivieren Sie jetzt Bir Postfach.                                 |                                       |
|-------------|----------------------------------------------------------------------------------------------------|---------------------------------------|
| Jet<br>Doku | tzt isformiwen                                                                                             | ۹.:                                   |
| 3           | 25 Dokumente ausgewählt Als getesen<br>austeiseen                                                          | 🛓 X<br>Download Abbrechen             |
| -           | Mitteilung                                                                                                 | 11.05.202                             |
| 1           | Konto-Nr. 707750506                                                                                        |                                       |
| 3           | Konto-Nr. 707750306<br>Entgeltaufstellung 2021<br>Konto-Nr. 707730306                                      | 11.05.302                             |
| 2           | Konto-Nr. 707750306<br>Entgeltaufstellung 2021<br>Konto-Nr. 707780306<br>Mitteilung<br>Konto-Nr. 107750506 | :<br>11.05.302<br>:<br>29.04.202<br>: |

10.

Eventuell muss eine Anpassung des Speicherpfades der Dokumente erfolgen.

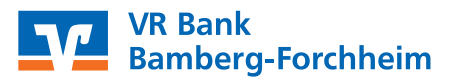